# my Heliotrope User Guide

## Student Transcript Look-Up

#### Introduction

You can now review a specific student's academic transcript(s) from a previous institution on myHeliotrope.

In your Advising Menu, choose Student Academic Transcript

| Advising Menu                       | My Courses                         | ▼ Course Search |                             | Catalog |  |
|-------------------------------------|------------------------------------|-----------------|-----------------------------|---------|--|
| <ul> <li>Advisee Listing</li> </ul> | <ul> <li>Degree Progres</li> </ul> | s Report        | Student Academic Transcript |         |  |

Select the most recent term:

Select a Term: Winter 2017 •

Choose the click here to lookup ID for any student link to view students who are no longer in attendance

| <ul> <li>Find students:</li> <li>1. Enter student ID number and click Submit Click here to lookup ID for any student</li> <li>2. For current advisees and students, enter name below and choose Search Type 'ALL' and click Submit.</li> </ul> |
|----------------------------------------------------------------------------------------------------|
| Student or Advisee ID:                                                                                                    |

Enter name information. Partial names will work. Click Submit

| Please enter     | a search criteria.                         |               |              |
|------------------|--------------------------------------------|---------------|--------------|
| First Name       |                                            |               |              |
| Middle Name      |                                            |               |              |
| Last Name        | Student1                                   | Submit        |              |
| Please use % for | a wildcard (one will be added to the end o | feach field). | ,<br>Other s |

Click the ID number of the student you would like to view (it's in blue)

| ID        | FirstName | MI | LastName | EffTermCode | Status      |
|-----------|-----------|----|----------|-------------|-------------|
| P00251389 | Pctest    |    | Student1 | 201640      | IS-Inactive |
| P00251390 | PCTest    |    | Student2 | 201640      | AS-Active   |
| P00251391 | Pctest    |    | Student3 | 201560      | IS-Inactive |
| P00253501 | PCTest    |    | Student4 | 201640      | AS-Active   |
| P00253502 | PCTest    |    | Student5 | 201560      | IS-Inactive |
| P00261036 | pctest    |    | student7 | 201427      | AS-Active   |

## my Heliotrope User Guide

#### **Student Transcript Look-Up**

I thought maybe the SPS could be updated with the LEG numbers to better reflect (on this page at least) courses within the program? Choose the *Transcript* button

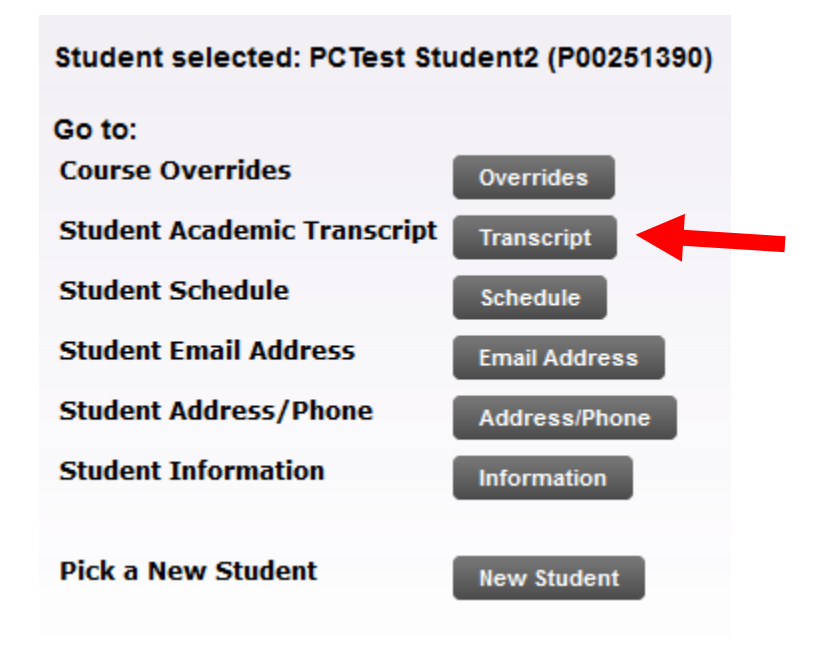

#### Click Display Transcript

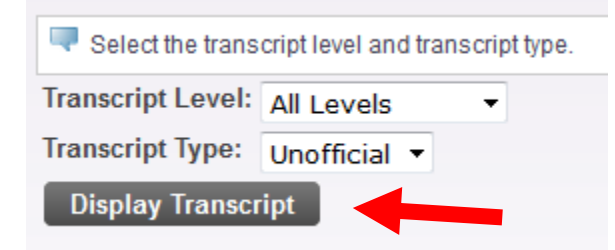

If you need to view another student, at the top of the page, click here to lookup ID for any student

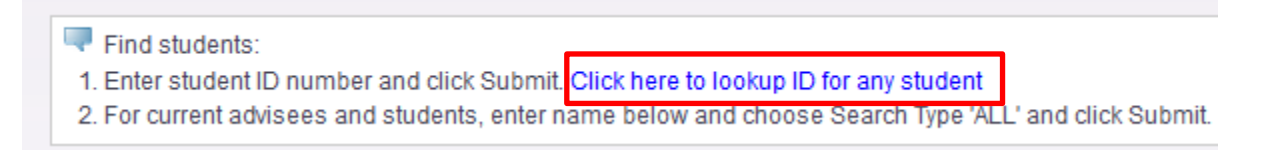